# Data Discovery How-to Guide

How to search for variables inside the NSHD Showcase.

**19** National Survey of Health and Development

March 2025

LEARN HOW TO FIND VARIABLES INSIDE THE DATA DISCOVERY PLATFORM: **NSHD Showcase** 

**SKYLARK** - DATA SHARING WEBSITE https://skylark.ucl.ac.uk **CONDOR -** DATA DISCOVERY AND SHARING PLATFORM <u>https://condor.ucl.ac.uk/Condor</u>

MRC NATIONAL SURVEY OF HEALTH AND DEVELOPMENT https://nshd.mrc.ac.uk/

NSHD Showcase - DATA DISCOVERY PLATFORM https://datashare.ndph.ox.ac.uk/nshd46/index.cgi This help guide will demonstrate how to search for variables on the NSHD Showcase platform (<u>https://datashare.ndph.ox.ac.uk/nshd46/index.cgi</u>).

There are two main methods of searching for variables inside the platform:

- Search by Keyword
- Browse by category

Please note that this platform is for data discovery only. You will not be able to create a basket of variables inside the NSHD Showcase, so you will need to note down the Field ID's and the categories of interest. Basket creation will be done on the data sharing platform, <u>Condor</u>.

## Search by Keyword

The default search is a text search of the data-field (variable) name, its notes and data-codings (variable and value labels). Clicking on Search will take you to the 'Search' page.

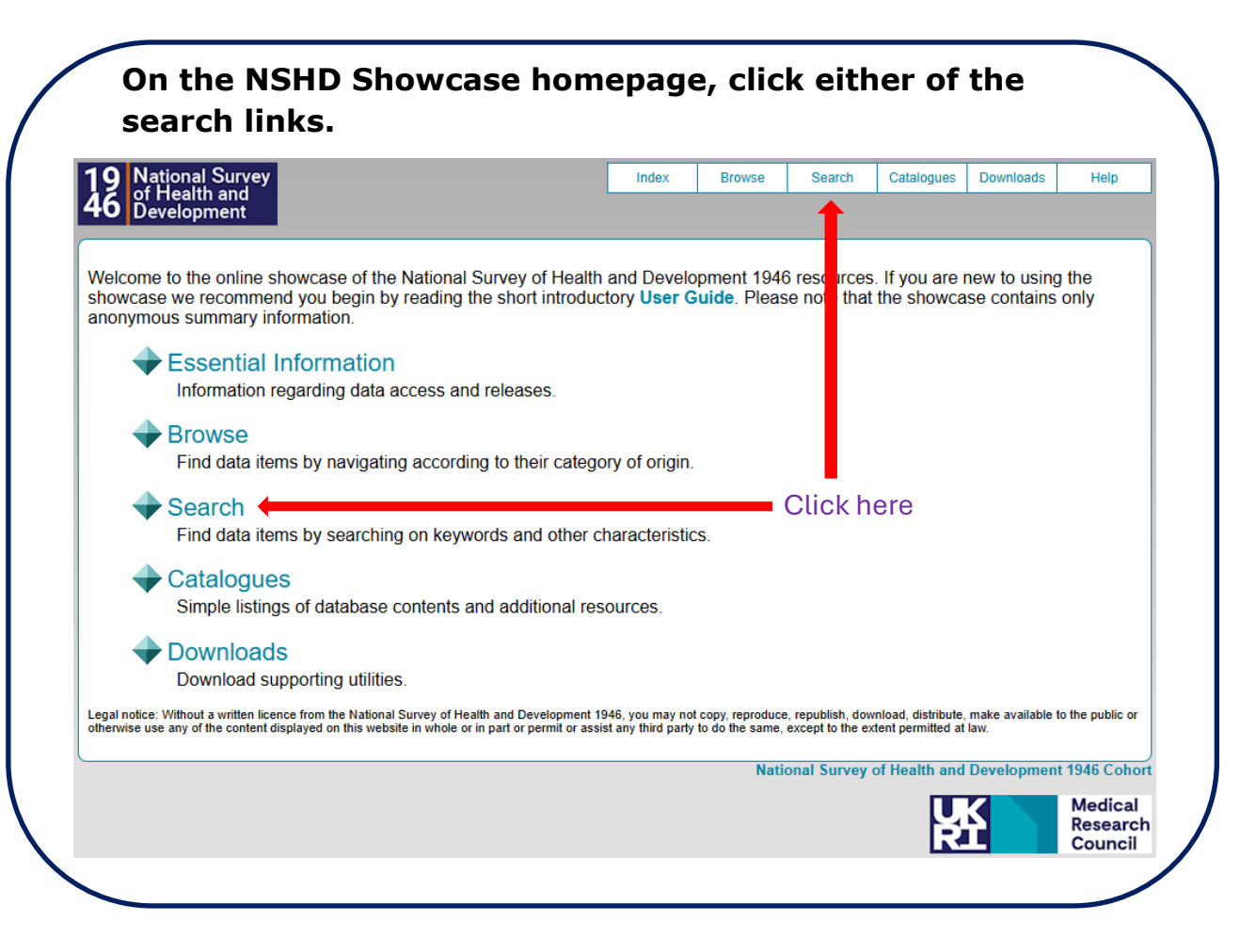

## **Data-Field Search:**

| Data-Field                             | 🔵 Data-Co  | ng 🔵 Catego  | ry 🔵 Resource         | Return               | Publicatio |  |
|----------------------------------------|------------|--------------|-----------------------|----------------------|------------|--|
| Enter ID or search t                   | erm(s)     |              |                       |                      |            |  |
| □ Match on similar terms and synonyms. |            |              |                       |                      |            |  |
| Stability                              | Strata     | Item Type    | Value Type            |                      |            |  |
| Complete                               | Primary    | 🗹 Data       | Integer               | Categorical (single) |            |  |
| Updateable                             | Derived    | Samples      | Categorical (multiple | e) 🔽 Continuous      |            |  |
| Accruing                               | Auxiliary  | 🗆 Bulk       | Text                  | 🗹 Date               |            |  |
| Ongoing                                |            | Records      | 🗹 Time                | Compound             |            |  |
| Obsolete                               |            |              |                       |                      | I          |  |
| Search                                 | 2 press    | the search h | utton                 |                      |            |  |
| 2. press the search button             |            |              |                       |                      |            |  |
|                                        | <b>T</b> ( |              |                       |                      |            |  |

Entering more than one keyword will return the data-fields where any of the keywords match the metadata.

Entering a numeric value in the search box will return the data-field with that ID. All data-fields have a unique ID. For example, height at age 77 has an ID of 10805, so if 10805 is entered then this variable will appear. See figure below.

The Data-Field Search facility also allows you to conduct a search using specific criteria based on the type of data-field.

For the NSHD study, all data will be classified as:

- Stability = Complete
- Strata = Primary
- Item Type = Data

#### **Other searchers:**

Text searches of data-codings and categories can also be conducted by selecting the relevant search type button.

The options: Resource, Return and Publication can be ignored as these are not being used for the NSHD.

|                                                                                                    | Example of t<br>keyword `hei                                                                                                    | he result:<br>ight'.                                                                                                    | s obtained when sea                                                                      | arching using t                                                                                                    | he                                                                                                    |
|----------------------------------------------------------------------------------------------------|----------------------------------------------------------------------------------------------------|----------------------------------------------------------------------------------------------------|------------------------------------------------------------------------------------------|----------------------------------------------------------------------------------------------------|----------------------------------------------------------------------------------------------------|
| Searc                                                                                                    | ch                                                                                                    |                                                                                                    |                                                                                          |                                                                                                    |                                                                                                    |
| Ο                                                                                                    | ata Fiold 🖉 Data Co                                                                                                    | dina 🔿 Catogo                                                                                                    | ny Resource Return                                                                       |                                                                                                    |                                                                                                    |
|                                                                                                    |                                                                                                    |                                                                                                    | i i i i i i i i i i i i i i i i i i i                                                    | U I ubication                                                                                                    |                                                                                                    |
| height                                                                                                    |                                                                                                    |                                                                                                    |                                                                                          |                                                                                                    |                                                                                                    |
| Mat                                                                                                    | ch on similar terms and sy                                                                                                    | nonyms.                                                                                                    |                                                                                          |                                                                                                    |                                                                                                    |
| Sta                                                                                                    | bility Strata                                                                                                    | Item Type<br>☑ Data                                                                                                    | Value Type                                                                               | al (single)                                                                                                    |                                                                                                    |
|                                                                                                    | dateable                                                                                                    | Samples                                                                                                    | <ul> <li>✓ Categorical (multiple) ✓ Continuou</li> <li>✓ Text</li> <li>✓ Date</li> </ul> | IS                                                                                                    |                                                                                                    |
|                                                                                                    | noing                                                                                                    | Records                                                                                                    | Z Time Z Compoun                                                                         | d                                                                                                    |                                                                                                    |
| Obs                                                                                                    | solete                                                                                                    |                                                                                                    |                                                                                          |                                                                                                    |                                                                                                    |
| Obs<br>Construction<br>Construction<br>C | solete<br>ch<br>natches where Text appea<br>ta-Fields                                                                                                    | irs in any of the de                                                                                                    | scription, notes or data-codings associa                                                 | ated with a Data-Field.                                                                                                    |                                                                                                    |
| Good Searce<br>Finds m<br>47 Dat<br>Field IE                                                                                                    | solete<br>ch<br>natches where Text appea<br>ta-Fields<br>D Description                                                                                                    | irs in any of the de                                                                                                    | escription, notes or data-codings associa                                                | ated with a Data-Field.<br>Categor                                                                                                    | y                                                                                                    |
| Gearce<br>Searce<br>Finds m<br>47 Dat<br>Field IE<br>10805                                                                                                    | ta-Fields<br>Description<br>Height outcome variable                                                                                                    | ars in any of the de                                                                                                    | escription, notes or data-codings associa                                                | ated with a Data-Field.<br>Categor<br>Body siz                                                                                                    | y<br>e measures                                                                                                    |
| Geard<br>Seard<br>Finds m<br>47 Dat<br>Field IC<br>10805<br>1300                                                                                                    | ch<br>natches where Text appea<br>ca-Fields<br>Description<br>Height outcome variable<br>Appendage Lean Mass/I                                                                                                    | ars in any of the de<br>- at age 77 years<br>Height Squared                                                                                             | escription, notes or data-codings associa                                                | ated with a Data-Field.<br>Categor<br>Body siz<br>Body cor<br>DXA                                                                                             | <b>y</b><br>e measures<br>nposition by                                                                                                 |
| Searce<br>Finds m<br>47 Dat<br>Field IE<br>10805<br>1300                                                                                                    | solete<br>ch<br>natches where Text appea<br>ta-Fields<br>D Description<br>Height outcome variable<br>Appendage Lean Mass/I<br>Central Pulse Height (P                                                                                                    | ars in any of the de<br>e - at age 77 years<br>Height Squared<br>WA)                                                                                    | escription, notes or data-codings associa                                                | ated with a Data-Field.<br>Categor<br>Body siz<br>Body cor<br>DXA<br>Pulse wa                                                                                 | y<br>e measures<br>nposition by<br>ave analysis                                                                                        |
| © Obs<br>© Obs<br>Finds m<br>47 Dat<br>Field IE<br>10805<br>1300<br>5922<br>5939                                                                                                    | <ul> <li>solete</li> <li>ch</li> <li>natches where Text appea</li> <li>ta-Fields</li> <li>Description</li> <li>Height outcome variable</li> <li>Appendage Lean Mass/I</li> <li>Central Pulse Height (P'<br/>Entered Height (PWA)</li> </ul>                                                                                                    | ars in any of the de<br>e - at age 77 years<br>Height Squared<br>WA)                                                                                    | escription, notes or data-codings associa                                                | ated with a Data-Field.<br>Categor<br>Body siz<br>Body cor<br>DXA<br>Pulse wa<br>Pulse wa                                                                     | y<br>e measures<br>nposition by<br>ave analysis<br>ave analysis                                                                        |
| <b>Searc</b><br>Finds m<br><b>47 Dat</b><br><b>Field IE</b><br>10805<br>1300<br>5922<br>5939<br>6039                                                                                                    | <ul> <li>solete</li> <li>ch</li> <li>natches where Text appea</li> <li>ta-Fields</li> <li>Description</li> <li>Height outcome variable</li> <li>Appendage Lean Mass/I</li> <li>Central Pulse Height (P'<br/>Entered Height (PWA)</li> <li>Entered Height (PWV) -</li> </ul>                                                                                                    | e - at age 77 years<br>Height Squared<br>WA)                                                                                                    | escription, notes or data-codings associa                                                | ated with a Data-Field.<br>Categor<br>Body siz<br>Body cor<br>DXA<br>Pulse wa<br>Pulse wa<br>Pulse wa                                                         | y<br>e measures<br>nposition by<br>we analysis<br>we analysis<br>we velocity                                                           |
| Contemporation of the second second s                                                                                                    | solete<br>ch<br>hatches where Text appea<br>ta-Fields<br>Description<br>Height outcome variable<br>Appendage Lean Mass/I<br>Central Pulse Height (PW<br>Entered Height (PWA)<br>Entered Height (PWV) -<br>Fat Mass/Height Square                                                                                                    | e - at age 77 years<br>Height Squared<br>WA)                                                                                                    | escription, notes or data-codings associa                                                | ated with a Data-Field.<br>Categor<br>Body siz<br>Body con<br>DXA<br>Pulse wa<br>Pulse wa<br>Pulse wa<br>Body con<br>DXA                                      | y<br>e measures<br>nposition by<br>ave analysis<br>ave analysis<br>ave velocity<br>nposition by                                        |
| Constant of the second second se                                                                                                    | solete<br>solete<br>ch<br>hatches where Text appea<br>ta-Fields<br>Description<br>Height outcome variable<br>Appendage Lean Mass/I<br>Central Pulse Height (PW<br>Entered Height (PWA)<br>Entered Height (PWV) -<br>Fat Mass/Height Square<br>Height in metres - Insight                                                                                                    | e - at age 77 years<br>Height Squared<br>WA)<br>old protocol<br>ed                                                                                      | escription, notes or data-codings associa                                                | ated with a Data-Field.<br>Categor<br>Body siz<br>Body con<br>DXA<br>Pulse wa<br>Pulse wa<br>Body con<br>DXA<br>Anthropo                                      | y<br>e measures<br>nposition by<br>ave analysis<br>ave analysis<br>ave velocity<br>nposition by<br>ometry                              |
| Contemporation of the second second s                                                                                                    | solete<br>solete<br>ch<br>hatches where Text appea<br>ta-Fields<br>Description<br>Height outcome variable<br>Appendage Lean Mass/I<br>Central Pulse Height (PWA)<br>Entered Height (PWA)<br>Entered Height (PWV) -<br>Fat Mass/Height Square<br>Height in metres - Insight<br>Height of participant (metric)                                                                                                    | ers in any of the de<br>e - at age 77 years<br>Height Squared<br>WA)<br>old protocol<br>ed<br>ht46 phase 2<br>etres) - Actiheart n                      | escription, notes or data-codings associa                                                | ated with a Data-Field.<br>Categor<br>Body siz<br>Body con<br>DXA<br>Pulse wa<br>Pulse wa<br>Body con<br>DXA<br>Anthropo<br>Actiheard                         | y<br>e measures<br>nposition by<br>ave analysis<br>ave analysis<br>ave velocity<br>nposition by<br>ometry<br>a monitor                 |
| Contemporation of the second second s                                                                                                    | solete<br>solete<br>ch<br>hatches where Text appea<br>ta-Fields<br>D Description<br>Height outcome variable<br>Appendage Lean Mass/I<br>Central Pulse Height (PWA)<br>Entered Height (PWA)<br>Entered Height (PWA)<br>Entered Height (PWV) -<br>Fat Mass/Height Square<br>Height in metres - Insigh<br>Height of participant (med<br>LA volume indexed for h                                                                                                    | ers in any of the de<br>e - at age 77 years<br>Height Squared<br>WA)<br>old protocol<br>ed<br>ht46 phase 2<br>etres) - Actiheart n<br>eight^2.7, ml/m^2 | escription, notes or data-codings associa                                                | ated with a Data-Field.<br>Categor<br>Body siz<br>Body con<br>DXA<br>Pulse wa<br>Pulse wa<br>Body con<br>DXA<br>Anthropo<br>Actiheart<br>Echocard             | y<br>e measures<br>mposition by<br>we analysis<br>we analysis<br>we velocity<br>mposition by<br>ometry<br>a monitor<br>diogram         |
| Contemporation of the second second s                                                                                                    | <ul> <li>and a solution of the second second</li></ul> | e - at age 77 years<br>Height Squared<br>WA)<br>old protocol<br>ed<br>ht46 phase 2<br>etres) - Actiheart n<br>leight^2.7, ml/m^22<br>ight^1.7, g/m^1.7  | escription, notes or data-codings associa                                                | ated with a Data-Field.<br>Categor<br>Body siz<br>Body con<br>DXA<br>Pulse wa<br>Pulse wa<br>Body con<br>DXA<br>Anthropo<br>Actiheard<br>Echocard<br>Echocard | y<br>e measures<br>mposition by<br>we analysis<br>we analysis<br>we velocity<br>mposition by<br>metry<br>monitor<br>diogram<br>diogram |

You can get further information of the individual variables by pressing the **Field ID** link for the variable of interest. To see other variables classified in the same category as the variable of interest, click on the **Category** link.

## **Browsing by Category**

Use this to navigate your way through hierarchical categories and subcategories of interest to data-fields (i.e. variables) of interest. This will be the most appropriate tool for most researchers wishing to find and select data for their application.

| 19 National Survey<br>of Health and<br>Development                                                                                                    | Index                                                | Browse                             | Search                                  | Catalogues                              | Downloads                    | Help               |
|----------------------------------------------------------------------------------------------------|------------------------------------------------------|------------------------------------|-----------------------------------------|-----------------------------------------|------------------------------|--------------------|
| Welcome to the online showcase of the National Survey of Hea<br>showcase we recommend you begin by reading the short introd<br>anonymous summary information.                              | Ith and Develo<br>luctory User C<br>agory of origin. | opmen 194<br>Guide, Plea           | 6 resources<br>se note that             | . If you are the showca                 | new to using<br>ase contains | g the<br>only      |
| <ul> <li>Search         Find data items by searching on keywords and other     </li> <li>Catalogues         Simple listings of database contents and additional r     </li> </ul>          | r characteristic<br>resources.                       | CS.                                |                                         |                                         |                              |                    |
| Downloads<br>Download supporting utilities.                                                                                                    |                                                      |                                    |                                         |                                         |                              |                    |
| Legal notice: Without a written licence from the National Survey of Health and Developmer<br>otherwise use any of the content displayed on this website in whole or in part or permit or a | nt 1946, you may no<br>assist any third party        | t copy, reproduc<br>to do the same | e, republish, dow<br>, except to the ex | nload, distribute,<br>tent permitted at | , make available<br>law.     | to the public or   |
|                                                                                                    |                                                      | Nat                                | ional Survey                            | of Health and                           | Developmen                   | Medical<br>Researc |

This will take you to the 'Browse by Primary Category of Origin' page.

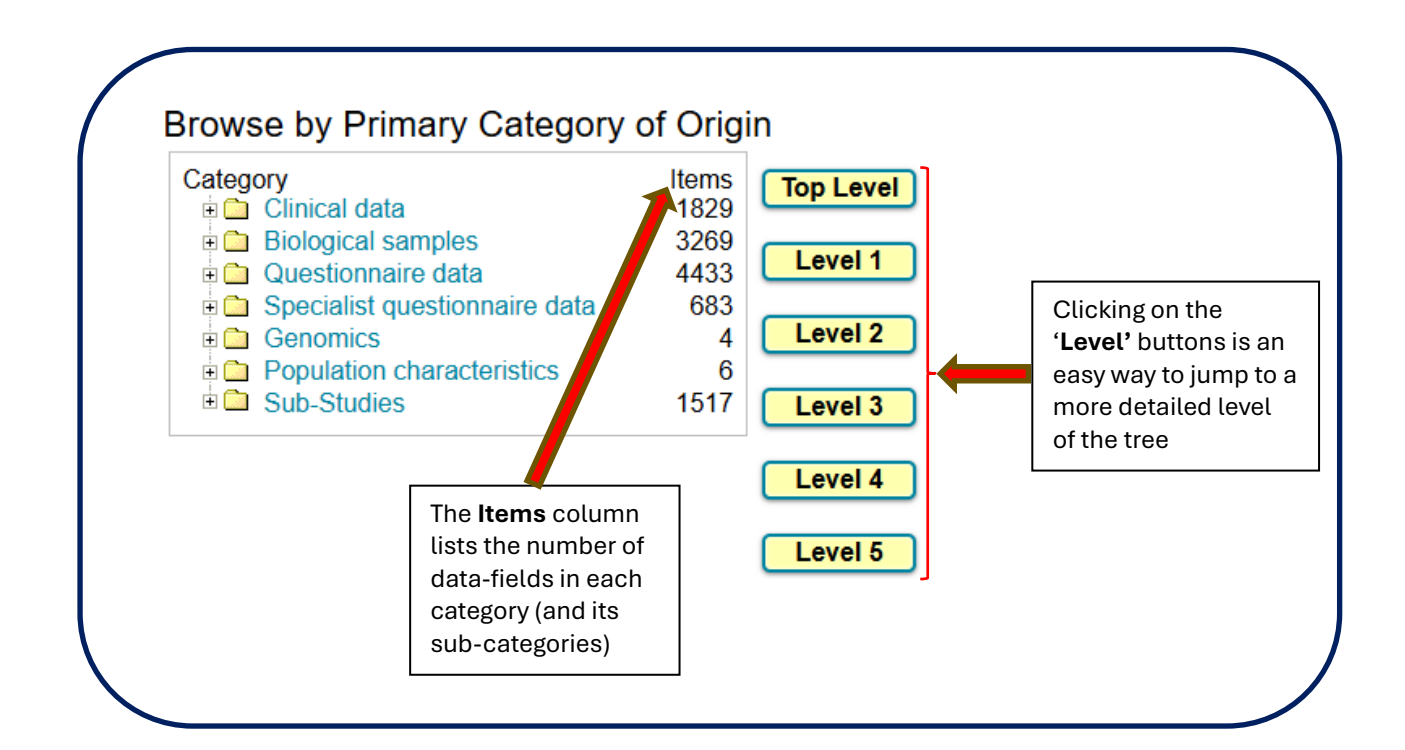

The tree structure assigns data-fields (variables) to one location only, and is not currently cross-referenced. It is therefore important to look in all parts of the tree that might contain data-fields relevant to your research question(s).

### Clicking on the Category ID or Description leads you to the subcategories and/or data-fields contained within that category.

#### Category 51 Clinical data

#### Description

This category contains information collected during the main data collections deposited to the showcase.

4 Sub-Categories

| Category ID | Items                |       |
|-------------|----------------------|-------|
| 101         | Cognitive function   | +151  |
| 105         | Imaging              | +1108 |
| 110         | Physical measures    | +420  |
| 115         | Physical performance | +150  |

# You can also press the `+' icon to the left of the category of interest to expand the tree and view the sub-categories.

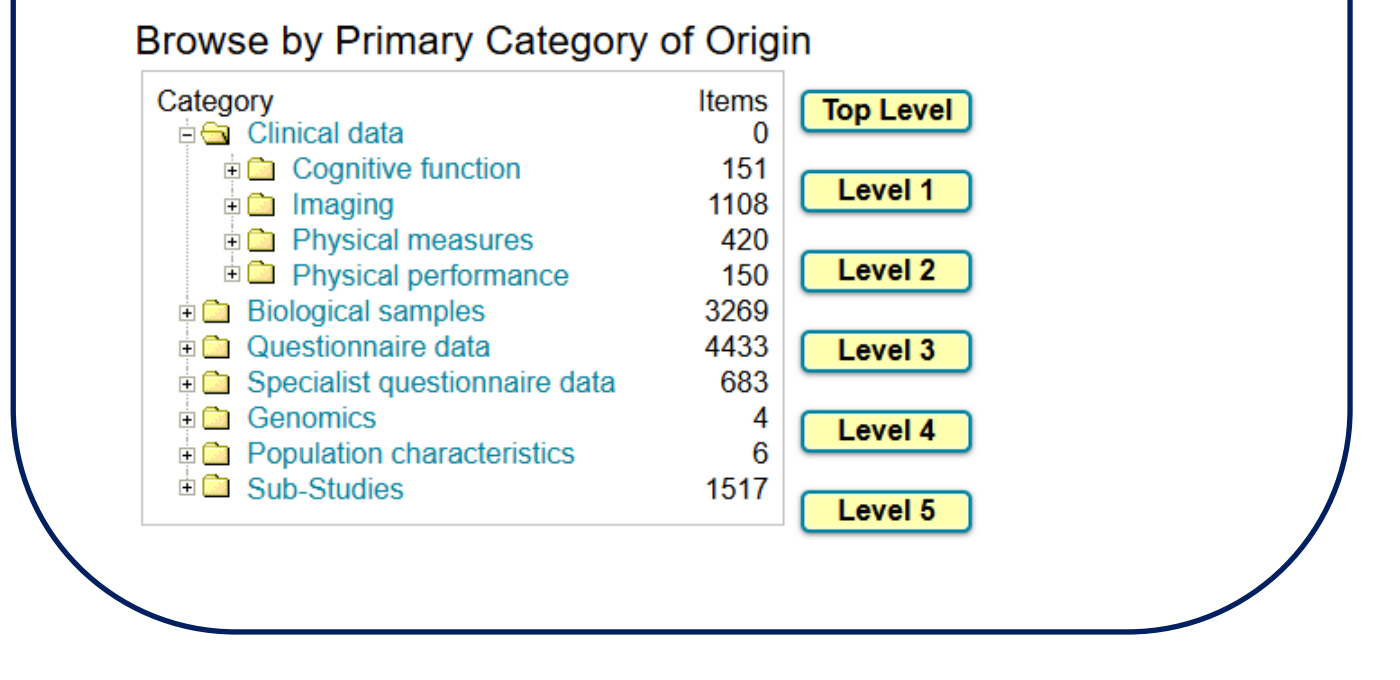

The **items** refer to the number of variables inside category.

## About NSHD

The MRC National Survey of Health and Development (NSHD) has informed UK health care, education and social policy for more than 70 years and is the oldest and longest running of the British birth cohort studies. Today, with study members in their seventies, the NSHD offers a unique opportunity to explore the long-term biological and social processes of ageing and how ageing is affected by factors acting across the whole of life.

MRC NATIONAL SURVEY OF HEALTH AND DEVELOPMENT, UNIT FOR LIFELONG HEALTH AND AGEING, FLOOR 5, 1-19 TORRINGTON PLACE LONDON, WC1E 7HB UK

Tel: +44 (0) 20 7670 5700 Freephone: 0800 952 0249

EMAIL: MRCLHA.ENQUIRIES@UCL.AC.UK

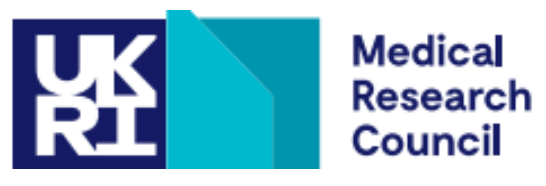